# **SAP Concur**

## Recall or Cancel an Expense Report

. . .

#### **Recall an Expense Report**

Baylor College of

Medicine

If an expense report is pending approval, it can be recall. A recalled expense report can be modified and resubmitted. From the home page:

- 1. Click Expense or Open Reports.
- 2. Select the desired **Expense Report** to recall. *TIP: Use the Report Library link to view reports in a table format, and then the View button to filter.*
- 3. Click the Recall button.
- 4. Click Yes to confirm.
- 5. Make the necessary changes.
- 6. To resubmit, click the **Submit Report** button.

#### **Cancel an Expense Report**

To cancel an expense report, from the home page:

- 1. Click Expense or Open Reports.
- 2. Select the desired **Expense Report** to cancel. *TIP: Use the Report Library link to view reports in a table format, and then the View button to filter.*
- 3. Click the Cancel Request button.
- 4. Add your explanation in the **Comment** section, and then click **OK** to confirm.

### **SUPPORT**

Website: <u>www.bcm.edu/mosaic</u> > Travel and Expense (for Policies, FAQs, and training) SAP Concur Support: concursupport@bcm.edu